| Windows 7                                                                                               | モデムの                                                                                                    | <b>设定</b> No.1                                                                                                    |
|----------------------------------------------------------------------------------------------------|----------------------------------------------------------------------------------------------------|----------------------------------------------------------------------------------------------------|
|                                                                                                    |                                                                                                    | ダイヤルアップ                                                                                                    |
| Unindows 7         1       「スタート」ボタンをクリック、パネル」を選択します。         ジーン・シーン・シーン・シーン・シーン・シーン・シーン・シーン・シーン・シーン・シ | こののでのでは、「コントロール」 (1) こののでのでので、「「「「コントロール」 (1) このので、「「「コントロール」 (1) このので、「「コントロール」 (1) このので、「「コントロール」 (1) このので、「「コントロール」 (1) このので、「「コントロール」 (1) このので、「「コントロール」 (1) このので、「「コントロール」 (1) このので、「「コントロール」 (1) このので、「「コントロール」 (1) このので、「「コントロール」 (1) このので、「」「コントロール」 (1) このので、「」」 (1) このので、「」」 (1) < | <text><text><text><text><image/><list-item><list-item><list-item><text></text></list-item></list-item></list-item></text></text></text></text> |

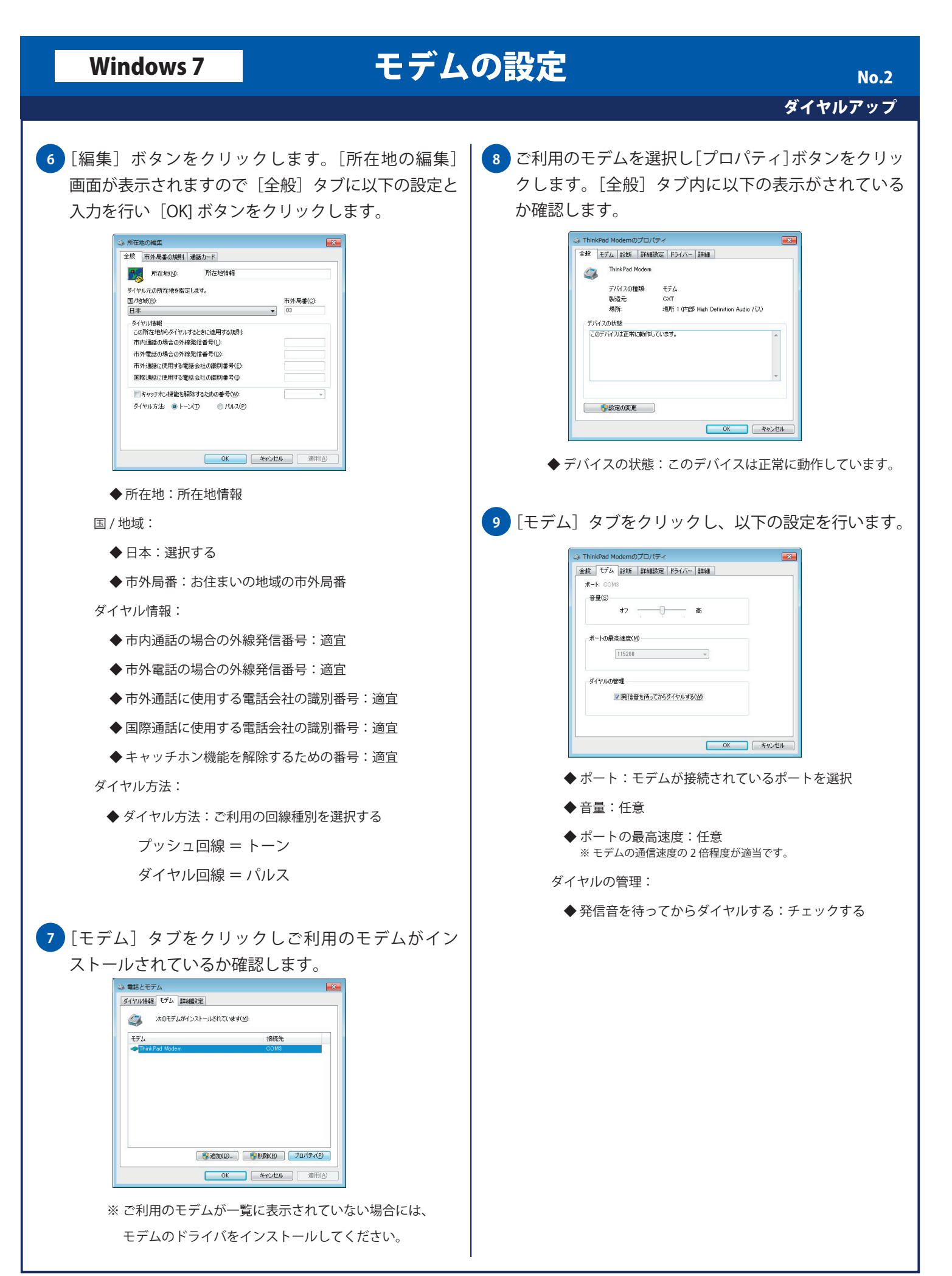

| Windows 7                                                                                                    | モデム                    | の設定 No.3                                                                                                    |
|----------------------------------------------------------------------------------------------------|------------------------|----------------------------------------------------------------------------------------------------|
|                                                                                                    |                        | ダイヤルアップ                                                                                                    |
| 10 [診断] タブをクリックし 「新聞: タブをクリックし、 「「「「「「「」」」」」」」、 「「」」」、 「」」、 「」 | A、以下の設定を行います。          | <ul> <li>I詳細設定]タブをクリックし、以下の設定をして [OK]<br/>ボタンをクリックします。</li> <li>Image: Definition of the analytic for the analytic for</li></ul> |
| <ol> <li>[モデムの照会] ボタンを<br/>通信を行っている画面が表</li> <li>3/15 &lt; ださい<br/>ですいます。</li> <li>12 [コマンド] と [応答] に<br/>確認します。</li> <li>13 [コマンド] と [応答] に<br/>確認します。</li> </ol>                                                                                                    | クリックします。モデムと<br>示されます。 |                                                                                                    |